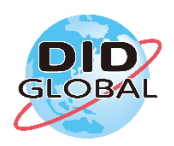

## How to use JP Bank ATM

### You can make the payment with our Payment Slip and Cash.

#### ■ JP Bank ATM - Hours of operation

| Weekday | 9:00am - | 7:00 | pm |
|---------|----------|------|----|
| Weekudy | 7.00am   | 1.00 | PΠ |

Saturday 9:00am - 5:00 pm

Sunday & Holiday 9:00am - 5:00 pm

#### Procedures for Money Transfer

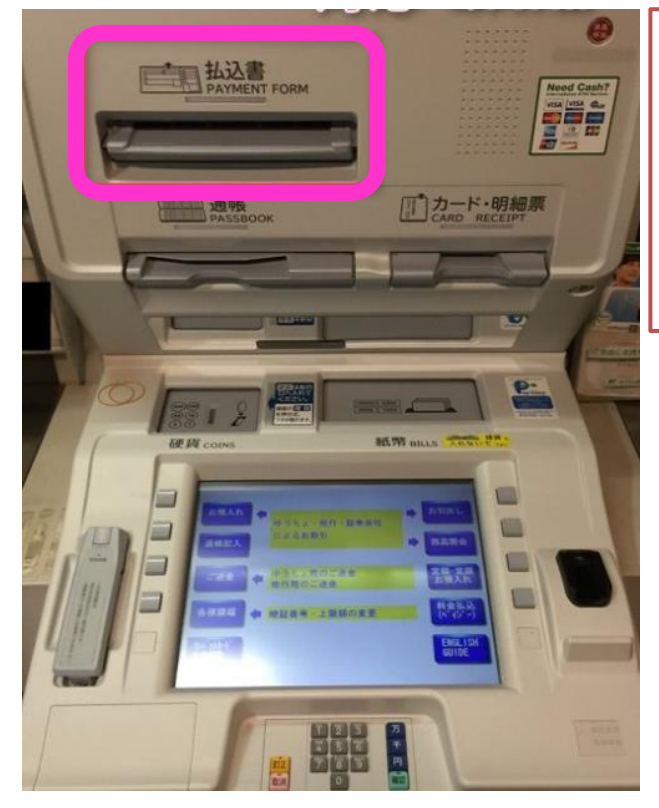

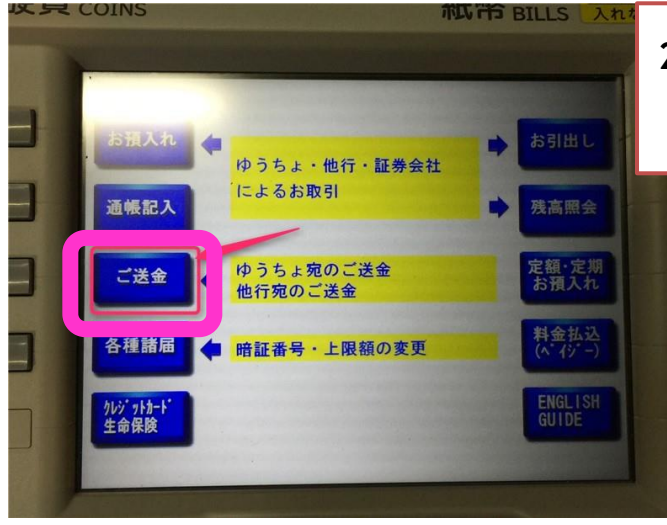

**1.** Please prepare our payment form and the money in cash.

# Please find JP Bank ATM with an insertion slot of Payment Form.

<u>"PAYMENT FORM</u>" this insertion slot means this ATM is available for the payment by payment form.

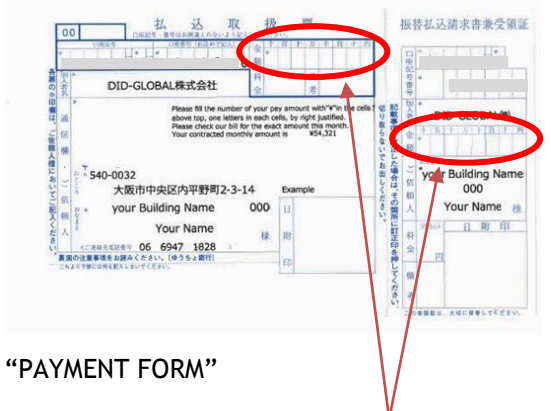

Please fill in the payable amount with "¥"mark.

2. Please press the button of <u>"ご送金"</u> (Money Transfer ) on the touch panel display.

> \*Unfortunately, you can not make a money transfer with "English Guidance".

Please follow this guideline on the display written in Japanese.

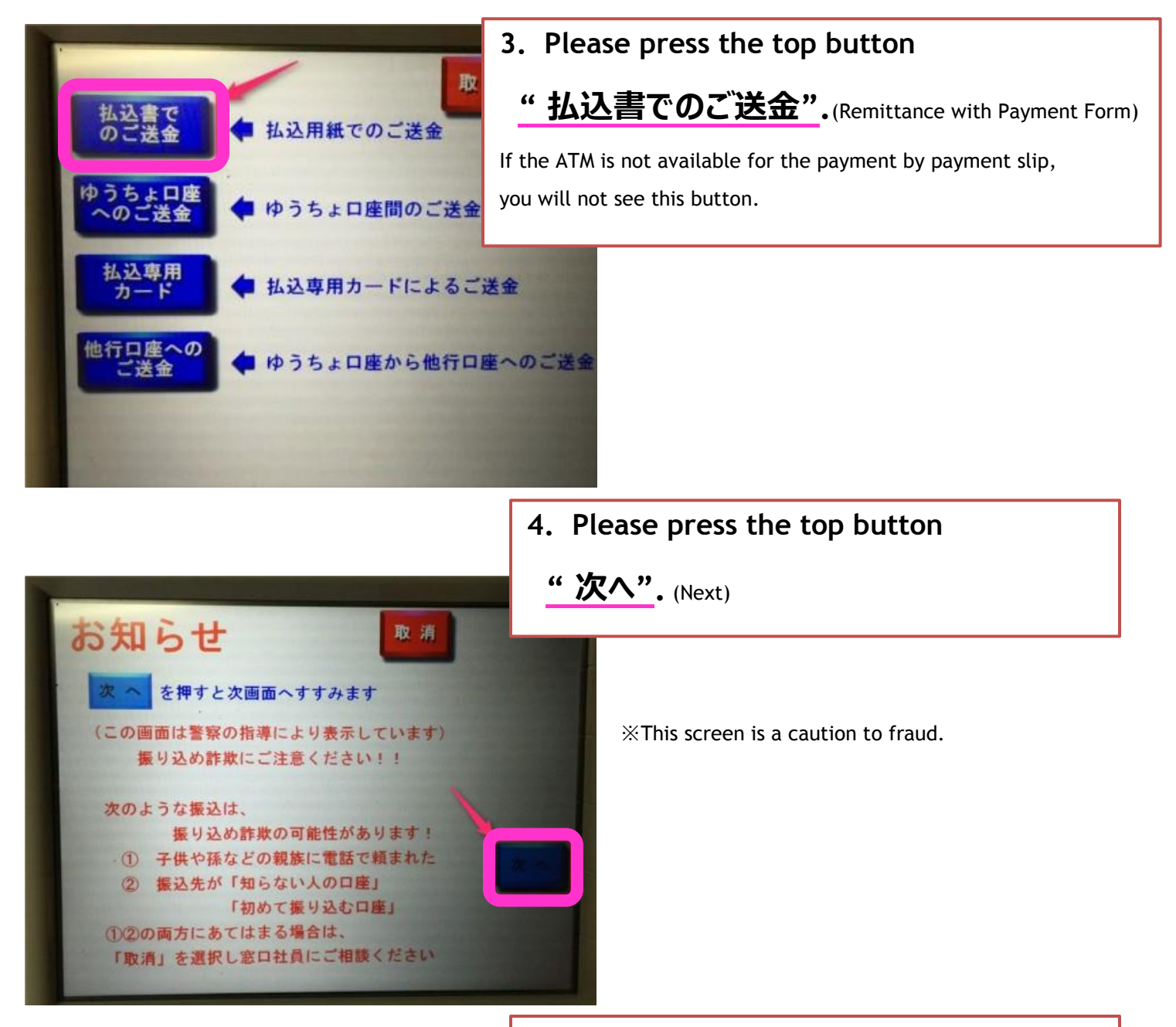

5. Please insert the payment form to the insertion slot of the machine, after checking your name and apartment name are written correctly.

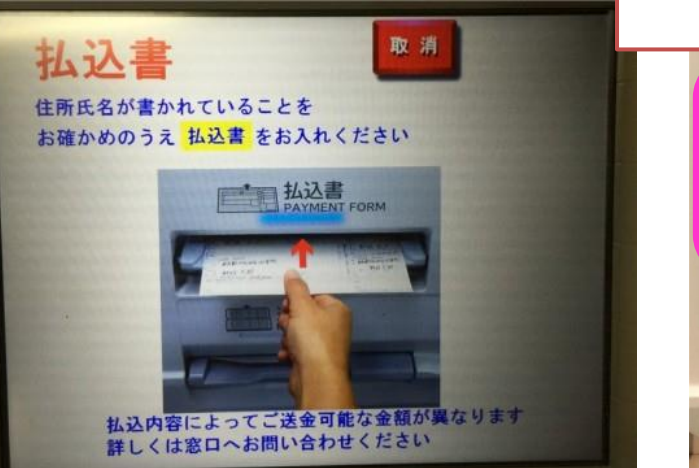

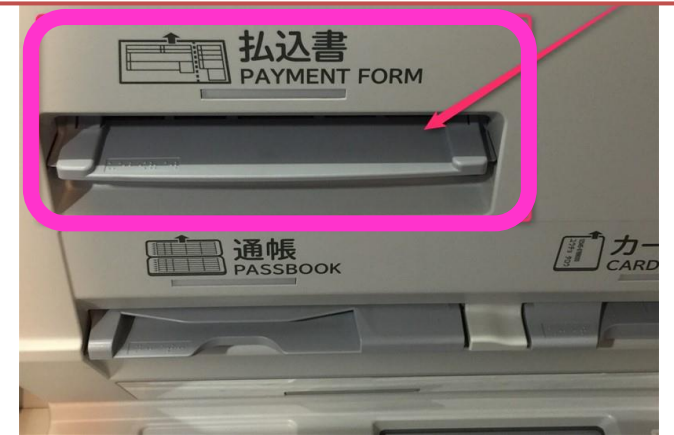

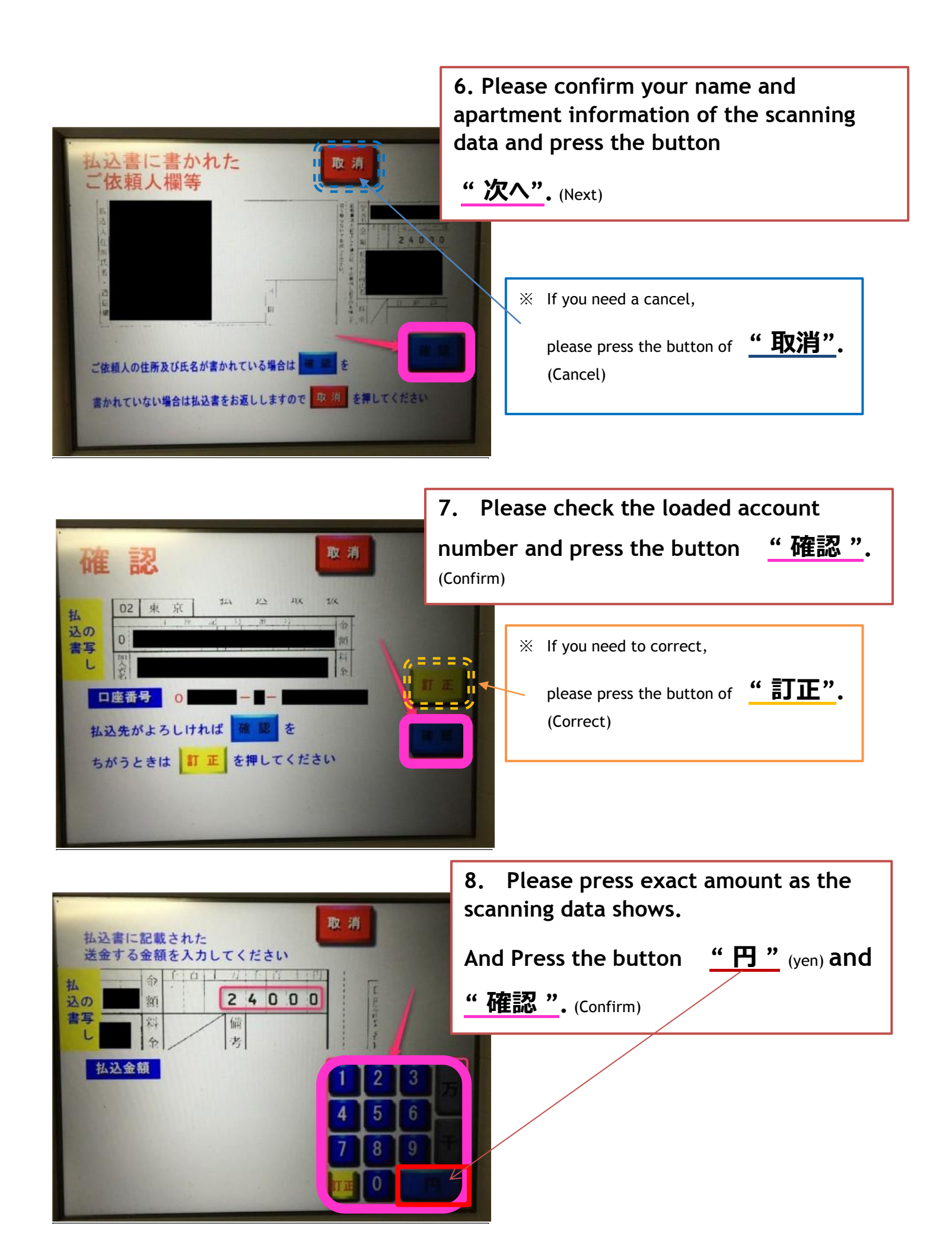

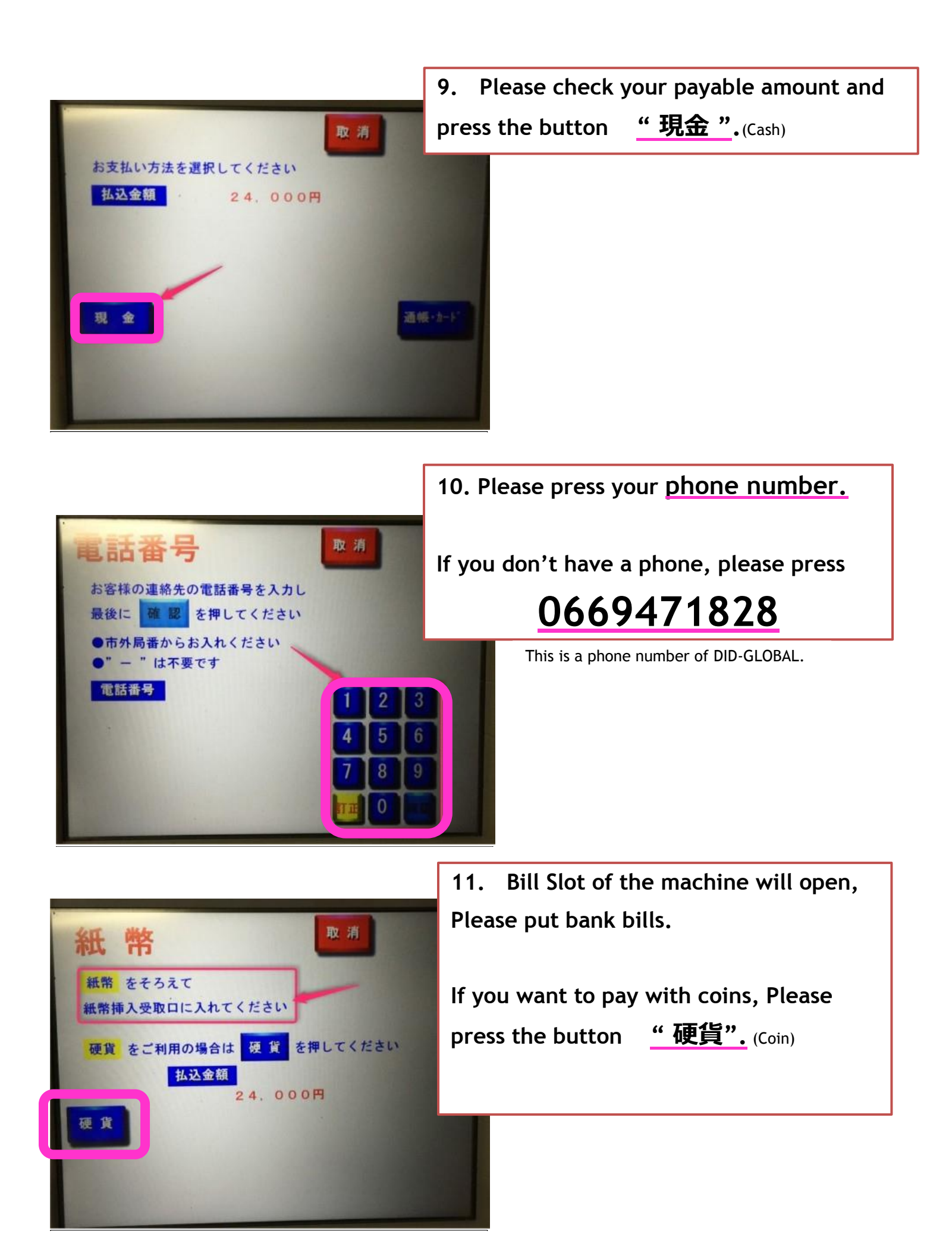

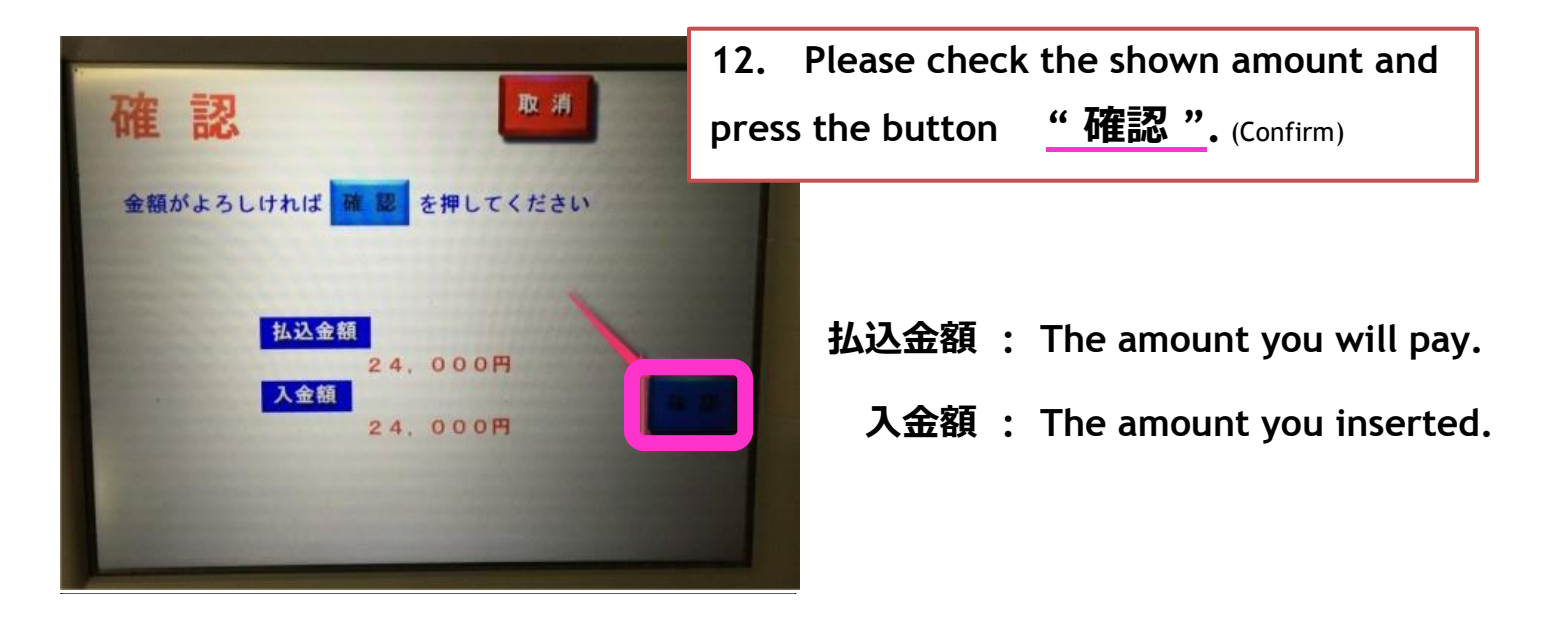

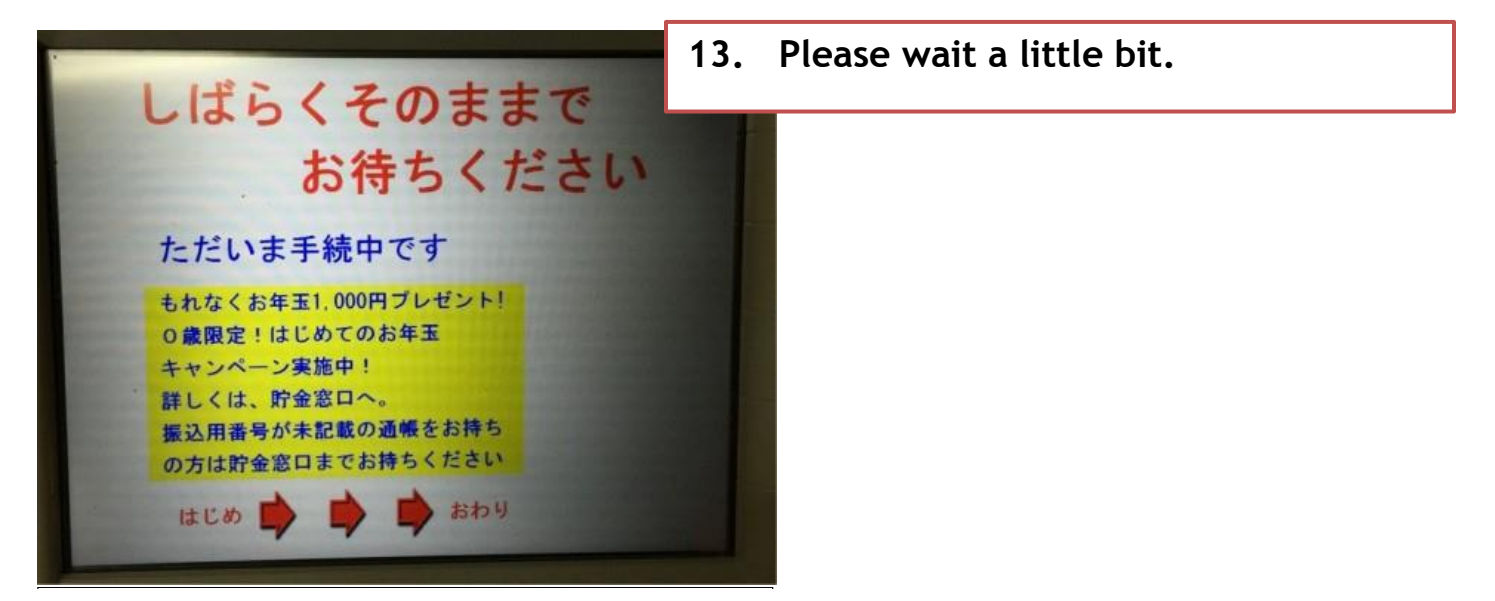

EEEE

業節開課

ARD

・明細票

RECEIPT

14. Please take the receipt.The payment has been completed!!

Please send to DID-GLOBAL the photo of the receipt for our confirmation

just in case.

Payment via JP Bank ATM

You can make the payment via JP BANK ATM.

1. Please **clearly** fill in the amount of payment inside 2 circles below.

If you received the invoice from DID-GLOBAL, please fill in the amount stated on the invoice. Or if your payment is fixed charge every month, please fill in the monthly payable amount.

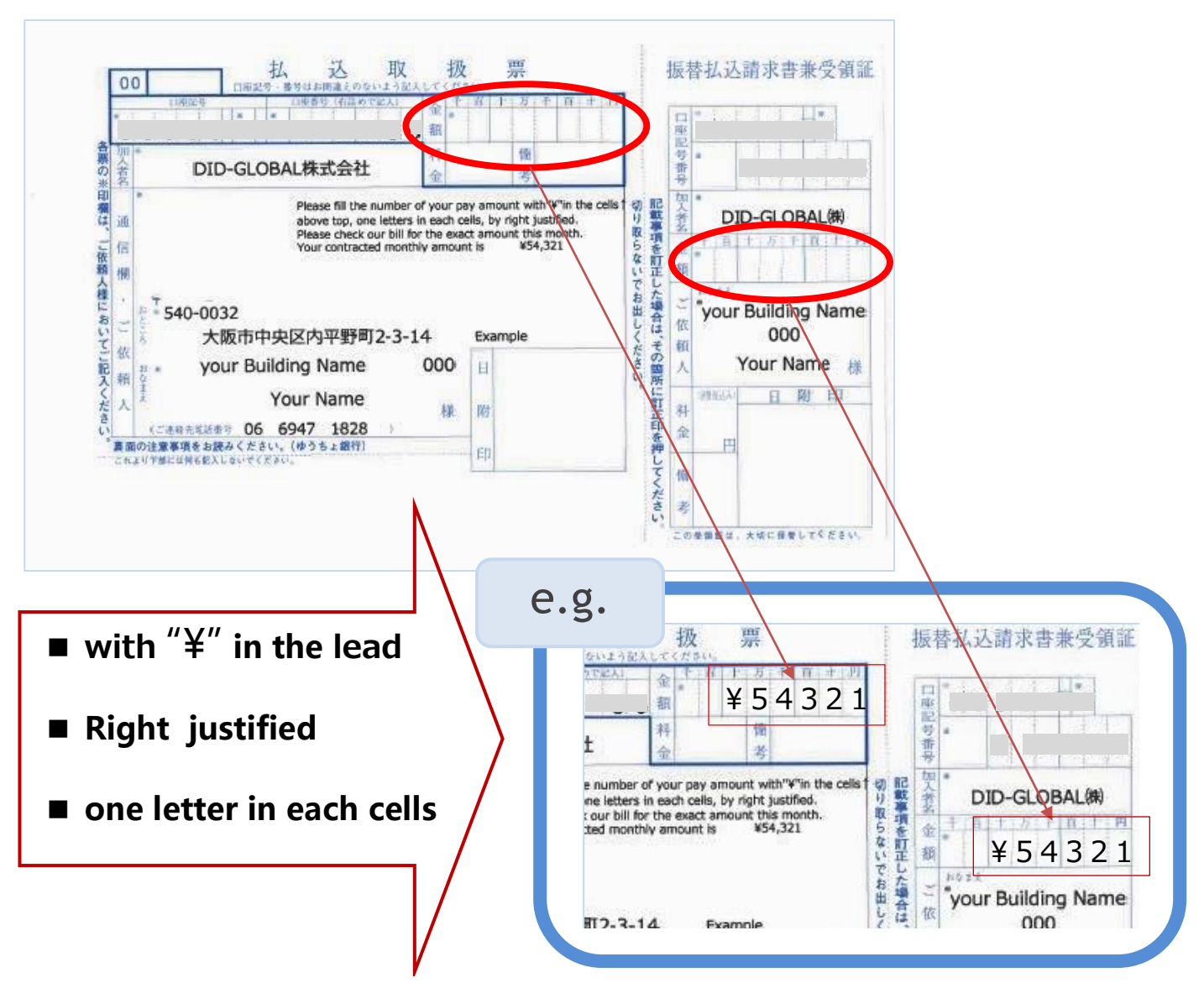

% Payment via JP Bank ATM will be charged transfer fee separately. Please bare the transfer fee at your expense.

Please refer to the guidance of our HP for the operation of JP Bank ATM. http://did-global.com/